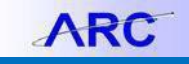

This Job Aid provides steps to use the **Activity Summary** and **Document Status** links in ARC Purchase Order pages to obtain details on transactions processed against a Purchase Order. The **Document Status** link will provide any Req ID, Voucher ID and Payment ID associated with a Purchase Order.

1. Navigate to the NavBar > Purchasing > Purchase Orders > Add/Update POs

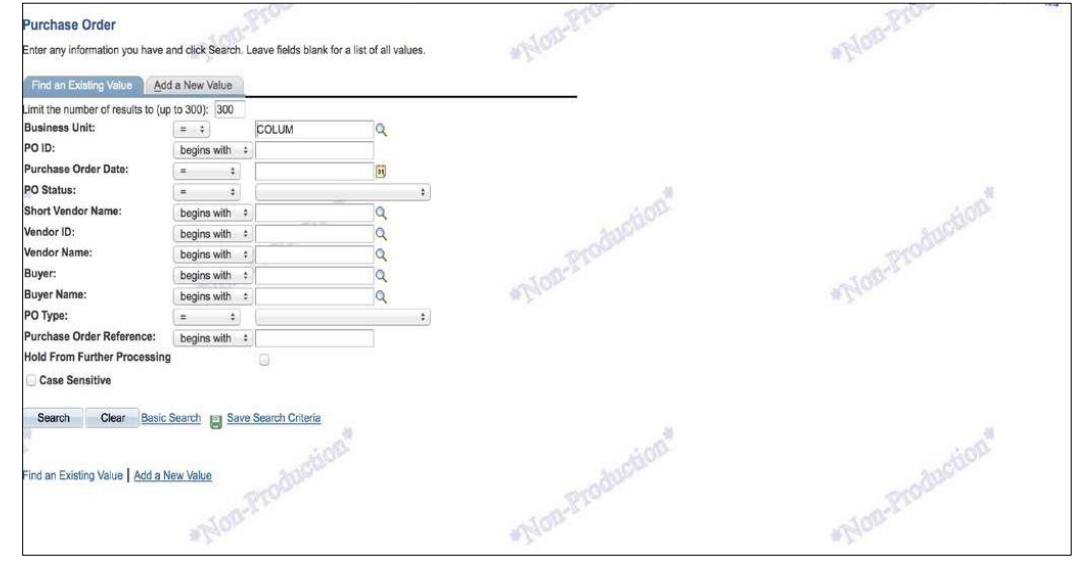

2. Fill in Business Unit and PO ID and click Search.

| Limit the number of results to (up<br>Business Unit:             | to 300): 300 | COLUM             | - A |          |
|------------------------------------------------------------------|--------------|-------------------|-----|----------|
| PO ID:                                                           | begins with  | 0000034567        |     |          |
| Purchase Order Date:                                             | (= +)        |                   | 31  |          |
| PO Status:                                                       | (= +)        |                   | \$  |          |
| Short Vendor Name:                                               | begins with  | •                 | Q   |          |
| Vendor ID:                                                       | begins with  | •                 | Q   |          |
| Vendor Name:                                                     | begins with  | :                 | Q   | Pro      |
| Buyer:                                                           | begins with  | •)[               | Q   | 100-     |
| Buyer Name:                                                      | begins with  | •)                | Q   | the Long |
| PO Type:                                                         | (= •)        |                   | \$  |          |
| Purchase Order Reference:                                        | begins with  | ₽ø]               |     |          |
| Hold From Further Processing Case Sensitive Search Clear Basic S | Search 📳 Sav | e Search Criteria | .a  |          |

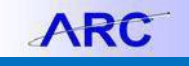

3. Click the Document Status link; a new tab will open.

| Purchase Or<br>Business Unit:<br>PO ID:                                                                                      | COLUM<br>0000039998                               | tion                                                                                                    |             | 1                                                    | PO Status:<br>Budget Status:                                                                                                    | Disp<br>Valio                                           | atched 2                                                              | × ×                      |           |        |         |
|----------------------------------------------------------------------------------------------------|---------------------------------------------------|----------------------------------------------------------------------------------------------------|-------------|------------------------------------------------------|----------------------------------------------------------------------------------------------------|---------------------------------------------------------|-----------------------------------------------------------------------|--------------------------|-----------|--------|---------|
| Copy From:                                                                                                    |                                                   | - Contract                                                                                                    |             |                                                      | Hold From                                                                                                    | Further Process                                         | ing                                                                   |                          |           |        |         |
| - Header                                                                                                    |                                                   | 24.9                                                                                                    |             |                                                      |                                                                                                    | 2014-04-04-04-04-04-04-04-04-04-04-04-04-04             |                                                                       |                          |           |        | 510     |
| PO Date:                                                                                                    | 09/26/2014                                        | Vendor Search                                                                                                    |             |                                                      | antinendary Charl                                                                                                    |                                                         | Max                                                                   |                          |           |        |         |
| *Vendor:                                                                                                    | LANDTEK GR                                        | Vendor Details                                                                                                    |             | в                                                    | ackorder Stat                                                                                                    | us.                                                     | Backordered                                                           | Create Ba                | ckOrder   | 14.2   |         |
| Vendor ID:                                                                                                    | 0000002548                                        | LANDTEK GROUP                                                                                                    | INC         | R                                                    | eceipt Status:                                                                                                    |                                                         | Not Recvd                                                             |                          |           |        |         |
| Buyer:                                                                                                    | Ib2746                                            | Barbera.Luca                                                                                                    |             | *D                                                   | Ispatch Metho                                                                                                    | od:                                                     | Print                                                                 | ÷ 0                      | Dispatch  | 1      |         |
| PO Reference:                                                                                                    | 10.61 40                                          | (2010/02/2010)                                                                                                    |             |                                                      | mount Summ                                                                                                    | ary                                                     |                                                                       |                          |           |        |         |
| Header Details<br>PO Defaults<br>Requisitions<br>PO Activities                                                               | Activity Summa<br>Document Statu<br>Edit Comments | s and the second second s |             | M<br>F<br>Ti                                         | lerchandise:<br>reight/Tax/Mis<br>otal Amount:                                                                                                    | c.:                                                     | 13,000<br>0<br>13,000                                                 | .00<br>.00 Ca<br>.00 USD | alculate  | )      |         |
|                                                                                                    | Add Ship to Col                                   | - Controlion                                                                                                    |             | E                                                    | ncumbrance E                                                                                                    | Balance:                                                | pr c                                                                  | .00 USD                  |           |        | oroi    |
| Add Items From<br>Purchasing Kit<br>Lines                                                                                    | Catalog                                           | Item Search                                                                                                    | REO         | E<br>S<br>Li                                         | ncumbrance E<br>elect Lines To<br>ne:                                                                                                    | Display<br>Q To: Q                                      | Retrieve stemize   End   Vie                                          | .00 USD                  | First     | 1 of 1 | OL CLOS |
| Add Items From<br>Purchasing Kit<br>Lines<br>Details Ship <u>To/D</u><br>Jine Item                                           | Catalog                                           | Item Search<br>Bem Information Attributes<br>Description                                                                                                    | BFQ<br>PO Q | E<br>Li<br>Contract Rec<br>ty "UOM                   | elect Lines To<br>ne:                                                                                                    | Display<br>Q. To: Q.<br>Price                           | Retrieve<br>stemize   Eind   Vie<br>Merchandise                       | .00 USD                  | II First  | 1 1011 | Ol- PIO |
| Add Items From<br>Purchasing Kit<br>Lines<br>Details Ship TorD<br>Line Item                                                  | Catalog                                           | Item Soarch<br>Rem Information Attributes<br>Description<br>Baker Field Landscaping                                                                                                    | BFQ<br>PO Q | E<br>S<br>Li<br>Contract Rec<br>ty "UOM<br>1.0000 EA | elect Lines To<br>ne:<br>elving<br>Category<br>721029C Q                                                                                                    | Display<br>Q. To:<br>Price<br>13,000,00000              | Retrieve<br>stemize   End   Jos<br>Merchandise<br>Amount<br>13,000.00 | .00 USD                  | First     | 1 of 1 |         |
| Add Items From<br>Purchasing Kit<br>Lines<br>Datas Ship ToO<br>Datas Ship ToO<br>Item<br>Item<br>Item<br>View Printablo Vars | Catalog                                           | Item Search<br>Bem Information Attributes<br>Description<br>Baker Field Landscaping                                                                                                    | s BPQ PO Qr | Contract Rec<br>ty UOM<br>1.0000 EA                  | Incumbrance B<br>Incumbrance B<br>Incumb | Display<br>Q. To: Cu<br>Price<br>13.000.00000           | Retrieve<br>stomize Eind Vie<br>Merchandise<br>Amount<br>13,000.00    | All all a                | Pist      |        |         |
| Add Items From<br>Purchasing Kit<br>Lines<br>Detais Ship Toto<br>Jine Item<br>1 IIIIIIIIIIIIIIIIIIIIIIIIIIIIIIIIIIII         | Catalog<br>Catalog<br>Due Date Statuses           | Item Search Rem Information Baker Field Landscaping Cla ocuments Procureme                                                                                                    | s BPO Or    | LI<br>Contract Rec<br>ty UOM<br>1.0000 EA            | Incumbrance B<br>Incumbrance B<br>Incumb | Display<br>C To: Cu<br>Price<br>13.000.00000<br>*Go to: | Retrieve<br>stomize   End   vie<br>Merchandise<br>Amount<br>13,000.00 | Al D                     | Pist<br>© |        |         |

4. The Requisition ID, Voucher ID and Payment ID associated with the Purchase Order are displayed. Click the DOC IDdocument link if needed. Close the tab to return to the Purchase Order page.

| Docu    | ment Sta         | itus             | 2            |          |                | # /.                       |                   |                |
|---------|------------------|------------------|--------------|----------|----------------|----------------------------|-------------------|----------------|
| Busines | ss Unit:         | C                | COLUM        | PO       | ID:            | 0000039998                 |                   |                |
| Docume  | ent Date:        | C                | 9/26/2014    | Sta      | atus:          | Dispatched                 |                   |                |
| Currend | ey:              | ι                | JSD          | Do       | cument Type:   | Purchase Orde              | r                 |                |
| Buyer:  |                  | E                | Barbera,Luca | Me       | rchandise Amt: | 13,000.00                  |                   |                |
|         |                  |                  |              | Bu       | dget Status:   | Valid                      |                   | .**            |
|         |                  |                  |              | ction    |                |                            | otto              | P-             |
| Associ  | ated Docume      | nt               | 20234        |          | <u>C</u>       | ustomize   Find   View All | 🗖   🛗 🛛 First 🚺 1 | -3 of 3 🖸 Last |
| Docume  | ents Relate      | d Info           | -hr-         |          |                |                            | The .             |                |
| SetID   | Business<br>Unit | Document<br>Type | DOC ID       | Status   | Document Date  | Vendor ID                  | Location          |                |
|         | COLUM            | Requisition      | 0000041736   | Complete | 09/16/2014     |                            |                   |                |
|         | COLUM            | Voucher          | 01739125     | Posted   | 03/27/2015     | 000002548 🛒                | ACH-01            |                |
| CUSET   |                  | Payment          | 2000261977   | Posted   | 09/09/2015     | 000002548 屓                | ACH-01            |                |
| COSET   |                  | Payment          | 2000201311   | rusted   | 08/08/2013     |                            | Acri-or           |                |

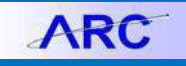

## **Columbia University Finance Training** Job Aid: Purchase Order Activity Summary Inquiry

5. Click Activity Summary link; a new tab will open.

| Purchase Or                                                                                               | der                                         |                                                                                                    |                               |                              |                          |                                                          |                                                             |                                                       |                           |                               |            |                         |                                                                                             |             |          |
|----------------------------------------------------------------------------------------------------|---------------------------------------------|----------------------------------------------------------------------------------------------------|-------------------------------|------------------------------|--------------------------|----------------------------------------------------------|-------------------------------------------------------------|-------------------------------------------------------|---------------------------|-------------------------------|------------|-------------------------|---------------------------------------------------------------------------------------------|-------------|----------|
| Business Unit:<br>PO ID:                                                                                  | COLUM<br>0000039998                         |                                                                                                    |                               |                              | PC<br>Bu                 | O Status:<br>Idget Status:                               | Disp<br>Valid                                               | atched                                                | Δ                         | ×                             |            |                         |                                                                                             |             |          |
| Copy From:                                                                                                |                                             | · abotion                                                                                             |                               |                              | 0                        | Hold From                                                | Further Process                                             | ing                                                   |                           |                               |            |                         |                                                                                             |             |          |
| - Header                                                                                                  |                                             | 1000                                                                                                  |                               |                              |                          | -                                                        | 2409                                                        |                                                       |                           |                               |            |                         |                                                                                             | -25         |          |
| PO Date:                                                                                                  | 09/26/2014                                  | H Vendor Search                                                                                       |                               |                              |                          | 10102                                                    |                                                             |                                                       |                           | / /                           |            | 10                      | 200                                                                                         | 2           |          |
| Vendor:                                                                                                   | LANDTEK GR                                  | Vendor Details                                                                                        |                               |                              | Rei                      | ckorder Statu<br>ceipt Status:                           | 12:                                                         | Not<br>Backorde<br>Not Recvo                          | red C                     | Create Ba                     | ckOrder    |                         | 2                                                                                           |             |          |
| Buyer:                                                                                                    | 0000002548<br>(b2746                        | Barbera,Luca                                                                                          | NG                            |                              | *Dis                     | patch Metho                                              | d:                                                          | Print                                                 |                           |                               | ispatch    | - 1)                    |                                                                                             |             |          |
| PO Reference:                                                                                             | IDET TO                                     |                                                                                                    |                               |                              | Ал                       | nount Summ                                               | ary                                                         |                                                       |                           |                               |            |                         |                                                                                             |             |          |
| Header Details<br>PO Defaults                                                                             | Activity Summar<br>Document Statu           | <u>Y</u>                                                                                              |                               |                              | Me                       | rchandise:<br>hight/Tax/Mise                             | c.:                                                         | 1:                                                    | 3,000.00<br><u>0.00</u>   | Ca                            | liculate   |                         |                                                                                             |             |          |
| PO Activities                                                                                             | Add ShipTo Con                              | ments                                                                                                 |                               |                              | Tot                      | al Amount:<br>cumbrance B                                | lalance:                                                    | OD 1                                                  | 3,000.00<br>0.00          | USD<br>USD                    |            |                         |                                                                                             |             | otion    |
|                                                                                                    |                                             |                                                                                                    |                               |                              |                          |                                                          |                                                             |                                                       |                           |                               |            |                         |                                                                                             |             |          |
| Add Items From<br>Purchasing Kit                                                                          | Catalog                                     | Item Search                                                                                           |                               |                              | Sel<br>Line              | ect Lines To                                             | Display<br>Q To: ()                                         | Retriev                                               | re<br>  View A            |                               | First.     | ्र<br>हा <sub>1 व</sub> | 30                                                                                          |             |          |
| Add Items From<br>Purchasing Kit<br>Lines<br>Details Ship To/Di                                           | Catalog<br>ue Date Statuses                 | Item Search                                                                                           | RFC                           | Qontract                     | Sol<br>Lin               | lect Lines To<br>e:                                      | Display<br>Q To: ()<br>Cu                                   | Retriev<br>Islomize   Find                            | re<br>  ViewiA            | u   <sup>63</sup>             | Finit      | ୍ର<br>II 1 ol           |                                                                                             | aat         |          |
| Add Items From<br>Purchasing Kit<br>Lines<br>Details Ship To/Di<br>Ine Item                               | Catalog<br>ue Date Statuses                 | Item Search<br>Item Information Attributes<br>Description                                             | RFC                           | Contract                     | Sol<br>Line<br>Receive   | ect Lines To<br>e:<br>ving (TTT)<br>Category             | Display<br>Q. To:(<br><br>Price                             | Retriev<br>Istomize   Find<br>Merchan<br>Amo          | dise S                    | tatus                         | First.     | si 1 ol                 |                                                                                             | 285<br>2851 |          |
| Add Items From<br>Purchasing Kit<br>Lines<br>Details Ship To/Do<br>Ine Item                               | Catalog<br>ue Date Statuses                 | Item Search<br>Item Information Attributes<br>Description<br>Baker Field Landscaping                  | RFC                           | Contract<br>PO Qty<br>1.0000 | EA                       | ect Lines To<br>e:<br>ving<br>Category<br>721029C Q      | Display<br>Q To:<br>Price<br>13,000.00000                   | Retriev<br>Islomize   Find<br>Merchan<br>Ame<br>13,00 | dise s<br>00.00 A         | tatus                         | Fiel       | ST 1 of                 | 1<br>1<br>1<br>1<br>1<br>1<br>1<br>1<br>1<br>1<br>1<br>1<br>1<br>1<br>1<br>1<br>1<br>1<br>1 | ast         |          |
| Add Hems From<br>Purchasing Ki<br>Lines<br>Doubles Ship To/Du<br>ine Item<br>Res<br>/few Printable Versig | Cetalog<br>ue Date (Statuses)               | Item Search Item Information Attributes Description Baker Field Landscaping Cio                       | RFC                           | Contract<br>PO Qty<br>1.0000 | EA                       | ect Lines To<br>e:<br>Ving TTT)<br>Category<br>721029C Q | Display<br>Q To: Ca<br>Price<br>13,000.00000                | Retriev<br>stomice   Find<br>Merchan<br>13,00         | dise<br>bunt S<br>00.00 A | tatus                         | Picel      | 1 of                    |                                                                                             |             | oduction |
| Add Items From<br>Perchasing Kit<br>Ines<br>Details Ship ToDe<br>Item<br>Item                             | Cetalog<br>ue Dete Statuses<br>on<br>View D | Item Search Item Information Attributes Description Baker Field Landscaping Clo occurrents Procurreme | RFC<br>E<br>Se Shor<br>nt EDM | Contract<br>PO QLy<br>1.0000 | Sol<br>Lin<br>*UOM<br>EA | ect Lines To<br>e:<br>Ving TTT)<br>Category<br>721029C Q | Display<br>Q To: Q<br>Price<br>13,000.00000<br>*Go to: ···· | Retriev<br>Istomize End<br>Mercham<br>13.00           | dise<br>bunt S<br>20.00 A | u ( a ) i<br>tatus<br>pproved | Final<br>P | 1 of                    | E I                                                                                         |             | oduction |

PO Merchandise amount, Invoice amount and Matched amount are displayed in the Activity Summary. 6

| of 1 🖸 Last    |
|----------------|
|                |
| t Only         |
| /              |
| of 1<br>t Only |

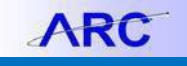

Job Aid: Purchase Order Activity Summary Inquiry

7. Click Invoice tab to see amount invoiced to date and un-invoiced amount.

| Activ          | vity           | Summar                      | A *MOR                  |          |             |              | *20              | 14 ···                |          |               | *Non |
|----------------|----------------|-----------------------------|-------------------------|----------|-------------|--------------|------------------|-----------------------|----------|---------------|------|
| Busine         | ess U          | Init:                       | COLUM                   |          |             | PO Status:   | Dispa            | atched                |          |               |      |
| Purcha         | ase C          | Order:                      | 00000399                | 98       |             | Vendor:      | LAN              | DTEK GROUP INC        | 2        |               |      |
| Merch          | andis          | se Amount:                  | 13,00                   | 0.00 USD |             |              |                  |                       |          |               |      |
| Merch          | andis          | se Receipt:                 |                         | 0.00 USD |             |              |                  |                       |          |               |      |
| Merch<br>Merch | andis<br>andis | se Returned:<br>se Invoice: | 13,00                   | 0.00 USD | A           |              |                  |                       | ion"     |               |      |
| Lines          | andia          | se matched.                 | 13,00                   | 0.00 030 |             |              | Customiz         | e   Find   View All   | a First  | I of 1 D Last |      |
| Details        | s              | Receipt Inv                 | oice Matched RTV        |          |             |              | -30              | D.                    |          |               | 200  |
| Line           |                | Item                        | Item Description        | UOM      | Amount Only | Amt Invoiced | Currency<br>Code | Un-invoiced<br>Amount | Currency |               | #Lan |
|                |                |                             | Baker Field Landscaping | FA       | 1           | 13.000.000   | USD              | 0.000                 | USD      | E.            |      |

8. Click the Matched tab to review Item Description; click link for details.

|                         |                         |       |            |                           |                |               | New Window |
|-------------------------|-------------------------|-------|------------|---------------------------|----------------|---------------|------------|
| Activity Summary        | *Non-                   |       |            | *Non                      |                |               | *PIOD      |
| Business Unit:          | COLUM                   |       | PO Status: | Dispatched                |                |               |            |
| Purchase Order:         | 0000039998              |       | Vendor:    | LANDTEK GROU              | IP INC         |               |            |
| Merchandise Amount:     | 13,000.00 USD           |       |            |                           |                |               |            |
| Merchandise Receipt:    | 0.00 USD                |       |            |                           |                |               |            |
| Verchandise Returned:   | 0.00 USD                | -     |            |                           |                |               |            |
| ferchandise Invoice:    | 13,000.00 USD           |       |            |                           | 100            |               |            |
| /lerchandise Matched:   | 13,000.00 USD           |       |            |                           |                |               |            |
| Lines                   |                         |       | c          | Customize   Find   View A | an 🔤 📔 🛛 First | I of 1 D Last |            |
| Details Receipt Invoice | Matched RTV FILE        |       | -          | 100                       |                |               | -100       |
| ine Item                | Item Description        | UOM G | ty Matched | Amt Matched Curr          | rency          |               | # Eda      |
| 1 📖                     | Baker Field Landscaping | FΔ    | 0.0000     | 13 000 000 USI            | D              | (P)           |            |

9. See the Voucher IDs matched to the Purchase Order.

| Unit: C   | OLUM    | PO 000003<br>No.: | 39998 | Line 1          | lte      | m ID                |              | Lon    |
|-----------|---------|-------------------|-------|-----------------|----------|---------------------|--------------|--------|
| Matched   |         |                   |       | Customiz        | e   Find | View All   🗖   📶 Fi | rst 🚺 1 of 1 | D Last |
| Sched Num | AP Unit | Voucher           | Line  | Quantity Matche | d A      | Amount Matched      |              |        |
|           | 1 COLUM | 01739125          | 1     | 1               | 0.0000   |                     | 13000.000    |        |

## **Getting Help**

Please contact the Finance Service Center http://finance.columbia.edu/content/finance-service-center

You can log an incident or request a service via Service Now

https://columbia.service-now.com